### M 🛐 🛆 🗋 🖬

### 無痛連結 Google Workspace, REST APIs(進階)

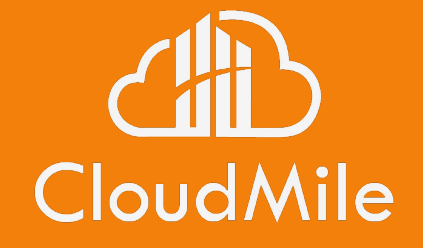

### Sr. Full-Stack Engineer

Welly Zhang

111 年網路技術推廣研討會

### 在會議中 有任何疑問時

- 1. 請點擊 Meet 右上角的即時「問與答」功 能提出您的問題!
- 2. 大家可以點擊互動按讚,我們將會優先 回答按讚數較多的問題!

| 2 (1) |                            |  |
|-------|----------------------------|--|
|       | <b>分組討論室</b><br>分為數個討論群組   |  |
| /     | <b>問與答</b><br>方便使用者提問      |  |
|       | <b>意見調查</b><br>迅速掌握目標對象的看法 |  |
|       |                            |  |

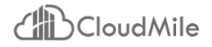

### 為了確保 會議品質

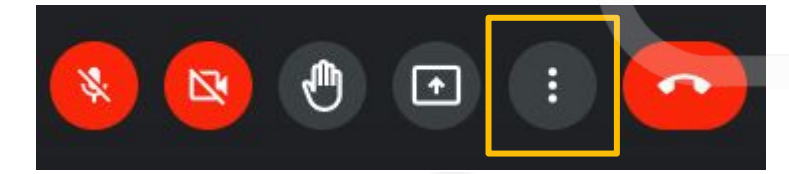

| 20         |                     |
|------------|---------------------|
| 2          | 投放這場會議              |
| 0          | <b>白板</b><br>開啟 Jam |
| ۲          | 錄製會議                |
| 88         | 變更版面配置              |
| 53         | 全螢幕                 |
| ++         | 套用視覺效果              |
| CC         | 字幕<br>關閉            |
| 4          | 使用電話收發音訊            |
|            | 回報問題                |
| 0          | 檢舉違規情形              |
| R          | 疑難排解與說明             |
| <b>(</b> ) | 設定                  |
|            |                     |

#### 變更版面配置 × 系統會記住你選取的版面配置,以供日後的會議使用

| ○ 自動                  | t   |
|-----------------------|-----|
| ○ 圖塊                  |     |
| ○ 聚光燈                 |     |
| (回)欄                  |     |
| 並排顯示<br>無法變更這個版面配置的圖均 | 8數量 |

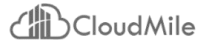

### Welly Zhang

### Sr. Full-Stack Engineer Solution Architect

擁有6年以上的全端工程師之經驗。

現任職 CloudMile 萬里雲開發團隊資深全端工程師, 幫助多家大型企業如金融業、製造業、半導體業、零售業用戶在 CloudMile Goolgle 雲端生態圈建立雲端搬遷之解決方案、數據中台建置解決方案以及GWS 相關服務應用 ex. AppSheet

# Google Workspace for Developer
# Google Apps Script
# Google AppSheet
# GCP Data Platform Solution
# Full-Stack Development
# Devops Solution

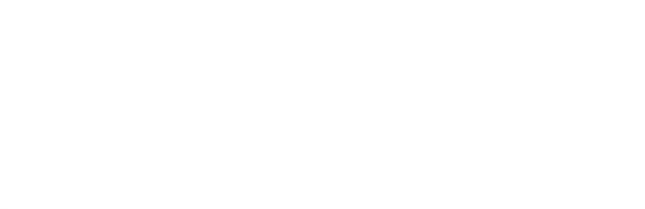

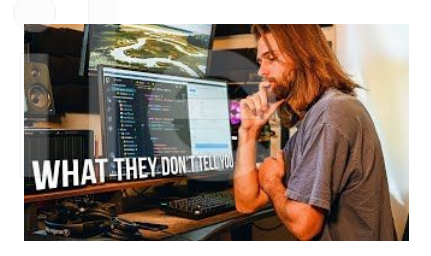

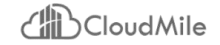

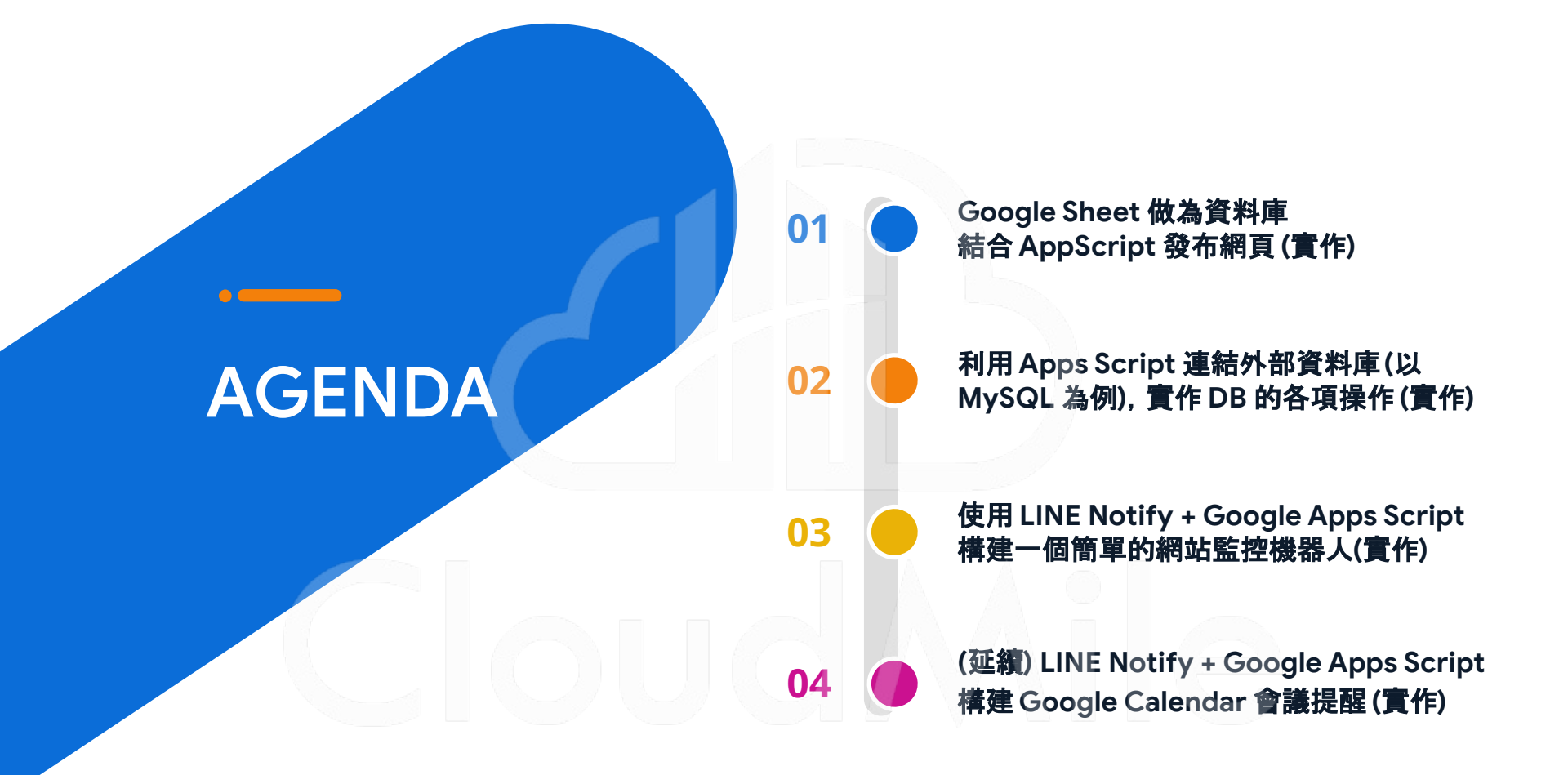

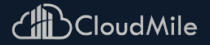

# 01Google Sheet 做為資料庫 結合 AppScript 發布網頁(實作)

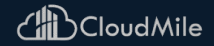

### How to implement the full process

- 1. Get data from Google Sheets.
- 2. Prepare a simple script for deploying html.
- 3. Prepare a html for rendering the website.

## CloudMile

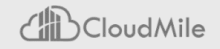

### **Get data from Google Sheets**

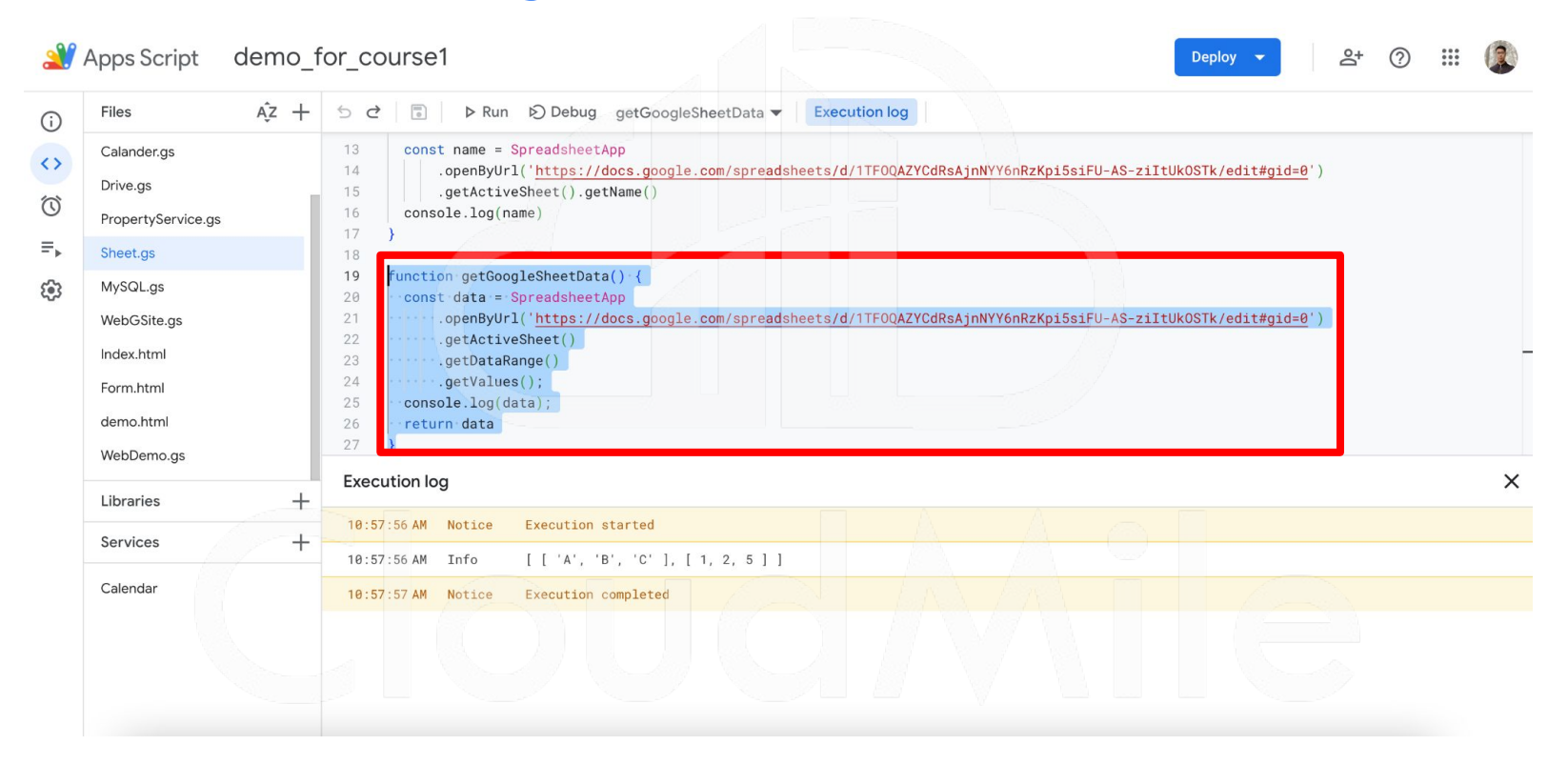

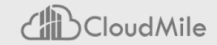

### Prepare a simple script for deploying html file

- doGet
- doPost

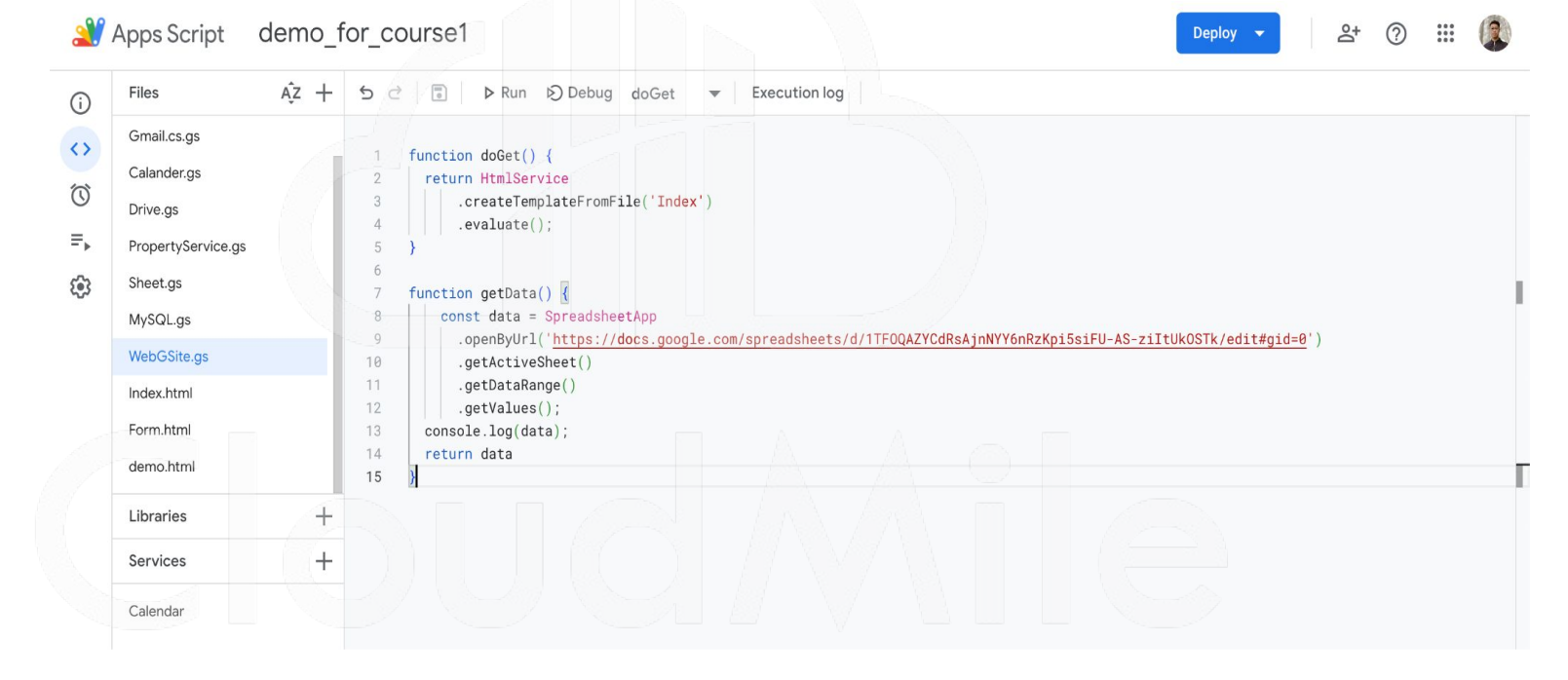

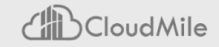

### How to generate the html template?

使用 Web engine, 後端在產製 HTML 時, 會透過計算, 將其轉換成 HTML, 再回傳至瀏覽器端

- Standard scriptlets (<? ... ?>)
- Printing scriptlets (<?= ... ?>)

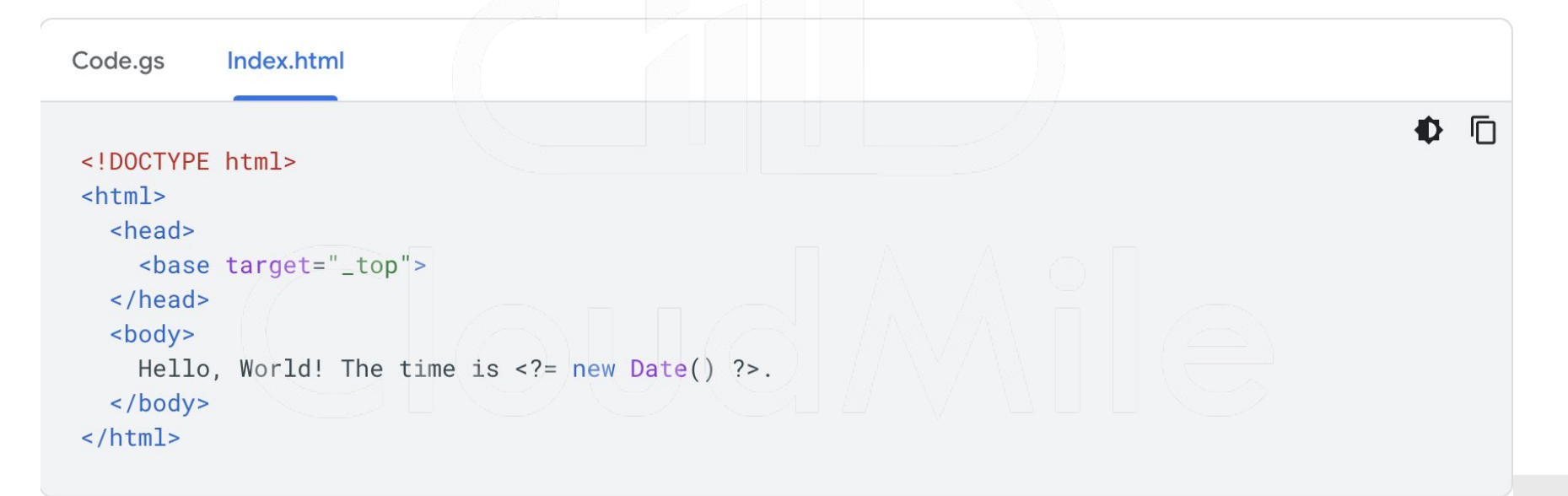

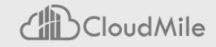

### **Standard vs Printing Scriptlets**

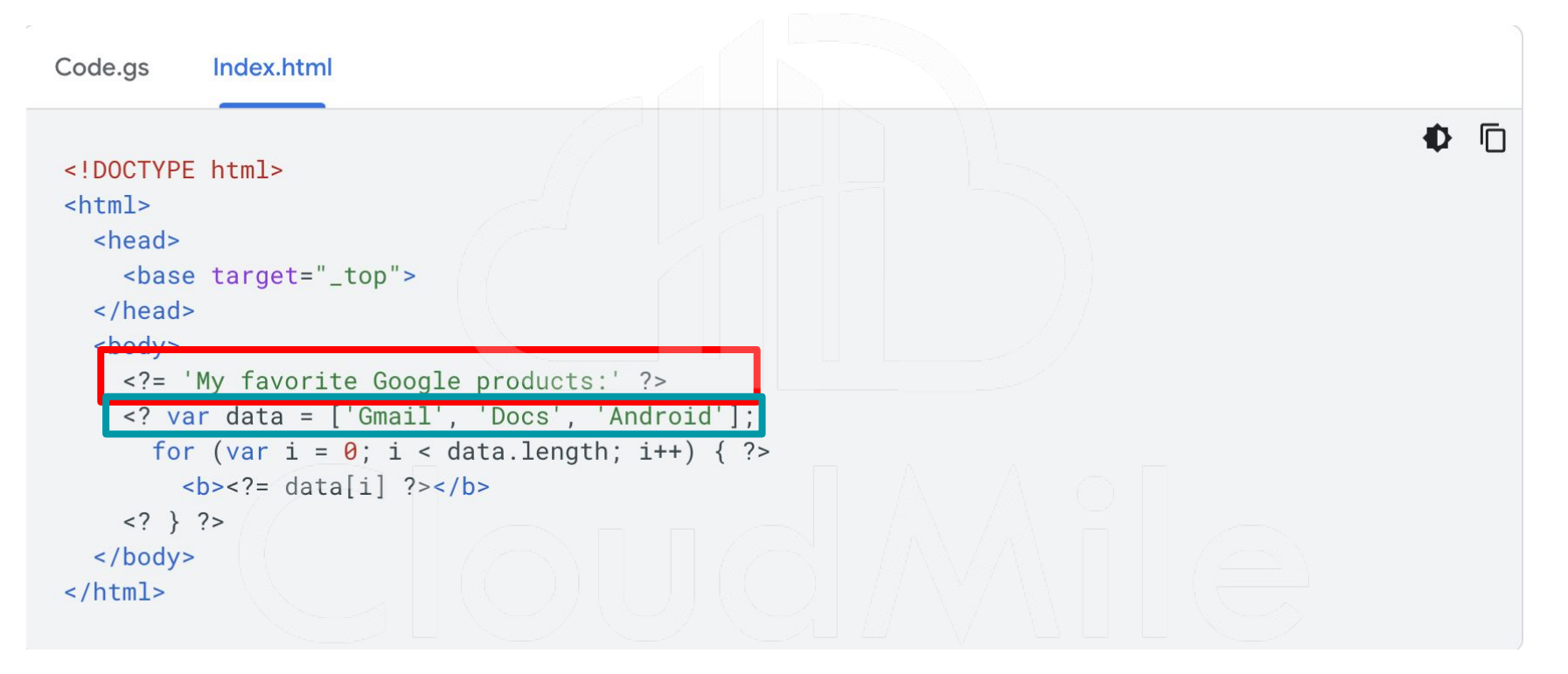

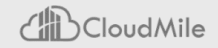

### **Rendering data from Google Sheets**

| Files         | AĴZ +    | 5 ♂      | Execution log                                                                                                    |
|---------------|----------|----------|----------------------------------------------------------------------------------------------------|
| Gmail.cs.g    |          | 12       |                                                                                                    |
| Calander.g    |          | 13       | <br><br> |
| Drive as      |          | 15       | .openByUrl('https://docs.google.com/spreadsheets/d/1TF0QAZYCdRsAjnNYY6nRzKpi5siFU-AS-ziItUk0STk/edit#gid=0')                                                                                                    |
| - Drive.gs    |          | 16       | .getActiveSheet()                                                                                                    |
| ► PropertySe  | rvice.gs | 17       | .getDataRange()                                                                                                    |
| Sheet.gs      |          | 18       | .getValues(); ?>                                                                                                    |
| -<br>MySQL.gs |          | 20       | var data = getData(); ?                                                                                                    |
| WebGSite.     | IS       | 21<br>22 | <thead class="thead-dark"></thead>                                                                                                    |
| Index.html    |          | 23       | for (var i = 0; i < 1; i++) { ?                                                                                                    |
| Form html     |          | 24       | <2 for (upp i = 0; i = dete[i] ]ereth; iu) ( 2;                                                                                                    |
| Formation     |          | 25       | <pre><? for (var j = 0; j < data[i].length; j++) { ?> &lt;<? to compare the scope = "col">&lt;<? to compare the scope = "col">&lt;<? to compare the scope = "col">&lt;<? to compare the scope = "col">&lt;</pre>                                                                                                    |
| demo.htm      | _        | 27       | } ?                                                                                                    |
| Libraries     | +        | 28<br>29 |                                                                                                    |
| Services      | +        | 30<br>31 |                                                                                                    |
| Colordan      |          | 32       | for (var i = 1; i < data.length; i++) { ?                                                                                                    |
| Calendar      |          | 33       |                                                                                                    |
|               |          | 34       | <pre></pre>                                                                                                    |
|               |          | 36       | } ?                                                                                                    |
|               |          | 37       |                                                                                                    |
|               |          |          |                                                                                                    |
|               |          | 38       | } ?                                                                                                    |

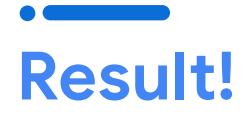

| ••                              | 🧝 script.google.com/a/macros/m × +                                                                     | ×             |
|---------------------------------|----------------------------------------------------------------------------------------------------|---------------|
| $\leftrightarrow \rightarrow G$ | script.google.com/a/macros/mile.cloud/s/AKfycbyOXN7Qwcf5zv_siHKOvO39vyOY9I-uFmCu8pMUPpA/dev?authuser=0 | 🖞 🖈 🐚 🗯 🖬 📳 🕄 |
| A                               | В                                                                                                    |               |
| 1                               | 2 3                                                                                                    |               |
|                                 |                                                                                                    |               |

### CloudMile

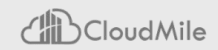

### Let's go with Apps Script!

### 您需要先完成以下幾件事:

- A Google Account (登入您的 Google 帳戶) (Google Workspace accounts might require administrator approval)
- 2. A web browser with access to the internet (已連上網路的網頁頁面)
- 3. 開啟「Apps Script」頁面 https://script.google.com/home
- 4. 開啟「練習用程式碼」文件 https://docs.google.com/document/d/1Uv5moXX1P5d9XaNy2Qsdgj6xDfd IIC2JZHT7ULS\_ovE/edit

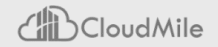

### 利用 Apps Script 連結外部資料庫 (以 MySQL 為例), 實作 DB 的各項操作

02

## CloudMile

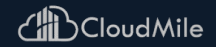

### [Recap] Apps Script 有哪些可以儲存資料的方法?

- 1. Properties
- 2. External Database
- 3. Content Service

| G Google Workspace Home                                          |           | Home    | Apps Script | All products - Resources -                                                                                                    |
|------------------------------------------------------------------|-----------|---------|-------------|----------------------------------------------------------------------------------------------------|
| Overview Guides                                                  | Reference | Samples | Support     |                                                                                                    |
| ⇒ Filter Apps Script dashboard                                   |           |         |             | Home > Google Workspace > Apps Script > Guides Was this helpful?                                                                                                    |
| Explore the development<br>environment                           | ~         |         |             | * Note: Versions 1.0 and 1.1 of the TLS security protocol are disabled. To establish connections, use TLS 1.2 or higher.                                                                                                    |
| Apps Script runtimes                                             | ~         |         |             | Apps Script can connect to external databases through the JDBC service, a wrapper around the standard Java Database<br>Connectivity technology (7, The JDBC service supports Google Cloud SQL for MySQL (7, MySQL Microsoft SQL Server |
| Google services and external<br>APIs                             | ~         |         |             | and Oracle databases.                                                                                                    |
| Types of scripts                                                 | ~         |         |             | To update an external database with JDBC, your script must open a connection to the database and then make changes<br>by sending SQL statements.                                                                                       |
| Extend Google Workspace                                          | ~         |         |             |                                                                                                    |
| Menus, dialogs, and sidebars                                     | ~         |         |             | Google Cloud SQL databases                                                                                                    |
| User interfaces                                                  | ~         |         |             | Google Cloud SQL [2] lets you create relational databases that live in Google's cloud. Note that Cloud SQL [2] might incur<br>charges based on your usage.                                                                             |
| Store and serve data<br>Script, user, and document<br>properties | ^         |         |             | You can create a Google Cloud SQL instance by following the steps listed in the Cloud SQL quickstart [2].                                                                                                    |
| External databases via JDBC                                      |           |         |             | Creating Google Cloud SQL connections                                                                                                    |
| Content service                                                  |           |         |             | There are two wave of actabilishing a connection with a Coopile Claud SOL database using Appe Serint's IDBC particles                                                                                                    |
| Admin management                                                 | ~         |         |             | (Recommended) Connecting using Jdbc getCloudSqlConnection(uri)                                                                                                    |
| Convert VBA Macros to Apps                                       | ~         |         |             | Connecting using Jdbc.getConnection(url)                                                                                                    |
| soup                                                             | ( )       | 67      | 4           | These methods are explained below. Both are valid, but the second method requires you to authorize a set of IP ranges for access to your database                                                                                      |

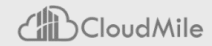

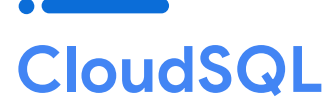

CloudSQL 為 Google Cloud 全託管 的 Database, 可選擇 MySQL, PostgreSQL 或 SQLServer

- Connection Name: jdbc:mysql://{host}:{port}/{db\_name}

| \$        | SQL                                          | Overview                                                                 | / EDIT                                                                |                                   | 1 EXPORT                 | C RESTART | STOP            | DELETE                         |                              |                      |                                   |              | E HELP /                        | ASSISTANT |
|-----------|----------------------------------------------|--------------------------------------------------------------------------|-----------------------------------------------------------------------|-----------------------------------|--------------------------|-----------|-----------------|--------------------------------|------------------------------|----------------------|-----------------------------------|--------------|---------------------------------|-----------|
| PRIM      | RY INSTANCE                                  | All instances > ap                                                       | pscript-course-c                                                      | lemo                              |                          |           |                 |                                |                              |                      |                                   |              |                                 |           |
| B         | Overview                                     | appscript-                                                               | course-de                                                             | mo                                |                          |           |                 |                                |                              |                      |                                   |              |                                 |           |
| 學         | System insights                              | MySQL 8.0                                                                |                                                                       |                                   |                          |           |                 |                                |                              |                      |                                   |              |                                 |           |
| aid       | Query insights                               |                                                                          |                                                                       |                                   |                          |           |                 |                                |                              |                      | 1 hour 6 h                        | ours 🗸 1 day | 7 days 30 days Custom           | -         |
| ⋺         | Connections                                  | Chart —                                                                  |                                                                       |                                   |                          |           |                 |                                |                              |                      |                                   |              | € ~ m                           |           |
|           | Users                                        | CPU ut                                                                   | lization                                                              |                                   |                          |           | • 0             |                                |                              |                      |                                   |              | ~= 0                            |           |
|           | Databaaaa                                    |                                                                          |                                                                       |                                   |                          |           |                 |                                |                              |                      |                                   |              |                                 |           |
|           | Databases                                    |                                                                          |                                                                       |                                   |                          |           |                 |                                |                              |                      |                                   |              |                                 |           |
|           | Backups                                      |                                                                          |                                                                       |                                   |                          |           |                 | o data is available            | for the selected time frame. |                      |                                   |              |                                 |           |
|           | Backups<br>Replicas                          |                                                                          |                                                                       |                                   |                          |           | <b>A</b> N      | o data is available            | for the selected time frame. |                      |                                   |              |                                 |           |
| III II II | Backups<br>Replicas<br>Operations            | UTC+8                                                                    | 12:00 P                                                               | M 2:                              | DO PM                    | 4:00 PM   | ▲ N4<br>6:00 PM | o data is available<br>8:00 PM | for the selected time frame. | 5 2:00 AM            | 4:00 AM                           | 6:00 AM      | B:00 AM                         |           |
| III II    | Backups<br>Replicas<br>Operations            | UTC+8<br>→ Go to Que                                                     | 12:00 P<br>y insights for m                                           | M 2:<br>ore in-depth inf          | o on queries and         | 4:00 PM   | 6:00 PM         | o data is available<br>8:00 PM | for the selected time frame. | 5 2:00 <sup>AM</sup> | 4:00 AM                           | 6:00 AM      | B.OD AM                         |           |
|           | Backups<br>Replicas<br>Operations            | UTC+8                                                                    | 12:00 P<br>y insights for m                                           | M 2:<br>ore in-depth inf          | o on queries and         | 4:00 PM   | €.00PM          | o data is available<br>8:00 PM | for the selected time frame. | 5 2:00 AM            | 4:00 AM                           | 6:00 AM      | 8-90 AM                         |           |
| III II    | Backups<br>Replicas<br>Operations            | utc+8<br>→ Go to Que<br>→ Connect                                        | 12:00 P<br>y insights for m<br>t to this inst                         | M 2:<br>ore in-depth inf          | oopm<br>o on queries and | 4.00 PM   | ▲ N4<br>6:00 PM | o data is available<br>BOO PM  | 10.00 PM Sep                 | 5 2:00 AM            | 4:00 AM                           | 6.00 AM      | BODAM                           |           |
|           | Backups<br>Backups<br>Replicas<br>Operations | UTC+8<br>→ Go to Que<br>→ Connec<br>Public IP a                          | 12.00 P<br>y insights for m<br>t to this inst<br>Idress               | M 2:<br>ore in-depth inf<br>tance | o on queries and         | 4.00 PM   | 6:00 PM         | o data is available<br>B.00 PM | 10:00 PM Sep                 | 5 2.00AM             | 4.00 AM                           | 6.00AM       | BODAM                           |           |
|           | Backups<br>Backups<br>Replicas<br>Operations | UTC+8<br>→ Go to Que<br>→ Connec<br>Public IP ar<br>35.234               | y insights for m<br>t to this inst<br>ldress<br>51.49                 | M 2:<br>ore in-depth inf<br>tance | oopm<br>o on queries and | 4.00 PM   | 6:00 PM         | o data is available            | To the selected time frame.  | 5 200́АМ             | 400 AM                            | 6.00 AM      | BOD AM<br>SSD storage<br>100 GB |           |
|           | Backups<br>Backups<br>Replicas<br>Operations | UTC+8<br>→ Go to Que<br>→ Connect<br>Public IP a<br>35.234<br>Connection | 1200P<br>y insights for m<br>t to this inst<br>dress<br>51.49<br>name | M 2:<br>ore in-depth inf          | o on queries and         | 4:00 PM   | 6.00 PM         | o data is available<br>BOOPM   | To the selected time frame.  | 5 2.00.AM            | 400 AM<br>ABORN<br>Memory<br>8 GB | 6.00 AM      | BODAM<br>SSD storage<br>100 GB  |           |

- 1. 使用 Properties
- 2. 使用 Jdbc Class
- 3. 撰寫 SQL 語法

| Files              | ĄZ | +   | 5 2 | ■ ▷ Run ▷ Debug checkProperties ▼ Execution log                                                                                       |
|--------------------|----|-----|-----|----------------------------------------------------------------------------------------------------|
| appsscript.json    |    |     | 1   | and evistDranatics - DranaticsCouvies estCouvietDranatics();                                                                          |
| Gmail cs gs        |    |     | 2   | <pre>const scriptProperties = Propertiesservice.getScriptProperties();<br/>const dbUrl = scriptProperties getProperty("dbUrl");</pre> |
| Offidil.co.go      |    |     | 3   | <pre>const root = scriptProperties.getProperty("root");</pre>                                                                         |
| Calendar.gs        |    |     | 4   | <pre>const rootPwd = scriptProperties.getProperty("password");</pre>                                                                  |
| Drive as           |    |     | 5   |                                                                                                    |
| Lineige            |    |     | 6   | <pre>function checkProperties() {</pre>                                                                                               |
| PropertyService.gs |    |     | 7   | <pre>console.log(dbUrl)</pre>                                                                                                    |
| Sheet.gs           |    |     | 8   | <pre>console.log(root)</pre>                                                                                                    |
| 0                  |    |     | 9   | <pre>console.log(rootPwd)</pre>                                                                                                    |
| MySQL.gs           |    |     | 10  |                                                                                                    |
| WebGSite.gs        |    |     | 12  | /**                                                                                                    |
| la des letrel      |    |     | 13  | * Create a new table in the database.                                                                                                 |
| index.ntml         |    |     | 14  | */ \                                                                                                    |
| Form.html          |    |     | 15  | <pre>function createTable() {</pre>                                                                                                   |
|                    |    | - 1 | 16  | try {                                                                                                    |
| Libraries          |    | +   | 17  | <pre>var conn = Jdbc.getConnection(dbUrl,root, rootPwd);</pre>                                                                        |
| Services           |    | 1   | 18  | <pre>conn.createStatement().execute('CREATE TABLE de2 ' +</pre>                                                                       |
| Services           |    | 1   | 19  | '(guestName VARCHAR(255), content VARCHAR(255), ' +                                                                                   |
| Calendar           |    |     | 20  | <pre>'entryID INI NOT NULL AUTO_INCREMENT, PRIMARY KEY(entryID));');</pre>                                                            |
| Culendar           |    |     | 21  | <pre>// TODO(developer) - Handle exception from the APT</pre>                                                                         |
|                    |    |     | 23  | console.log('Failed with an error %s', err.message)                                                                                   |
|                    |    |     | 24  | }                                                                                                    |
|                    |    |     | 25  | }                                                                                                    |
|                    |    |     | 26  |                                                                                                    |

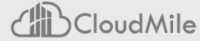

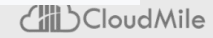

```
Step2. 新增資料
```

- 1. 使用 Properties
- 2. 使用 Jdbc Class
- 3. 撰寫 SQL 語法

```
/**
* Write one row of data to a table.
*/
function writeOneRecord() {
 try {
   var conn = Jdbc.getConnection(dbUrl,root, rootPwd);
    const stmt = conn.prepareStatement('INSERT INTO de2 ' +
      '(guestName, content) values (?, ?)');
    stmt.setString(1, 'First Guest');
    stmt.setString(2, 'Hello, world');
    stmt.execute();
    catch (err) {
    // TODO(developer) - Handle exception from the API
    console.log('Failed with an error %s', err.message);
```

### Step3. 讀取資料

- 1. 使用 Properties
- 2. 使用 Jdbc Class

(

<>

J

© ■,

3. 撰寫 SQL 語法

| Files              | Ą̂z +    | 5 2 | ▶ Run ▷ Debug checkProperties ▼ Execution log                        |
|--------------------|----------|-----|----------------------------------------------------------------------|
| appsscript.json    | -        | 45  | * Read up to 1000 rows of data from the table and log them.          |
|                    |          | 46  | */                                                                   |
| -mail.cs.gs        |          | 47  | <pre>tunction readFromTable() {     tunction readFromTable() {</pre> |
| Calendar.gs        |          | 48  | try {                                                                |
|                    |          | 49  | const conin = Jubc.getconnection(dburi, root, rootPwd);              |
| Drive.gs           |          | 50  | const start = new Date(),                                            |
| PropertyService.gs |          | 52  | stmt_setMayRows(1000):                                               |
|                    |          | 53  | const results = stmt.executeOuery('SELECT * FROM de2'):              |
| heet.gs            |          | 54  | <pre>const numCols = results.getMetaData().getColumnCount();</pre>   |
| lySQL.gs           | -        | 55  |                                                                      |
|                    |          | 56  | <pre>while (results.next()) {</pre>                                  |
| VebGSite.gs        |          | 57  | <pre>let rowString = '';</pre>                                       |
| ndex.html          |          | 58  | <pre>for (let col = 0; col &lt; numCols; col++) {</pre>              |
|                    |          | 59  | <pre>rowString += results.getString(col + 1) + '\t';</pre>           |
| orm.html           |          | 60  | }                                                                    |
| ibrarios           | 1. J. J. | 61  | <pre>console.log(rowString);</pre>                                   |
| ipraries           | Ť        | 62  | <i>Y</i>                                                             |
| ervices            | +        | 63  | results.close();                                                     |
|                    |          | 64  | <pre>stmt.close();</pre>                                             |
| alendar            |          | 65  |                                                                      |
| alenuar            |          | 66  | <pre>const end = new Date();</pre>                                   |
|                    |          | 67  | <pre>console.log('Time elapsed: %sms', end - start);</pre>           |
|                    |          | 68  | <pre>} catch (err) {</pre>                                           |
|                    |          | 69  | // IUDU(developer) - Handle exception from the API                   |
|                    |          | 70  | console.log('Falled with an error %s', err.message);                 |
|                    |          | / 1 | 1                                                                    |

# 03 使用 LINE Notify + Google Apps Script 構建網站監控機器人 (實作)

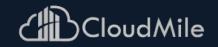

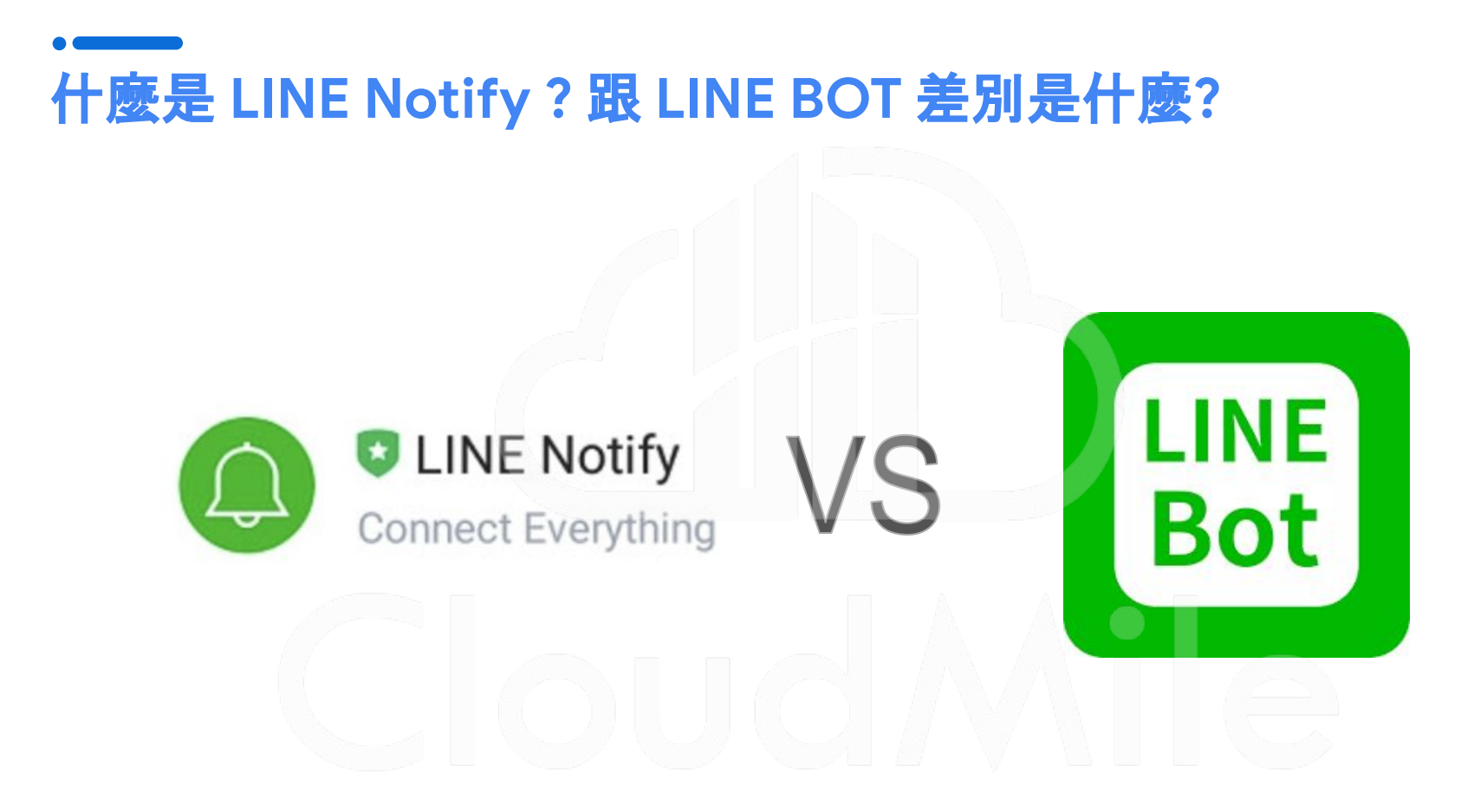

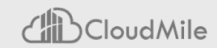

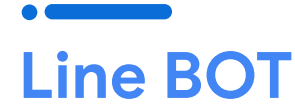

LINE BOT 是一款能夠透過LINE平台與使用者互動的聊天機器人。它可以協助企業或個人建立與客戶之間 便利的溝通管道,並且自動化處理許多日常業務和服務。

透過Line Bot, 使用者可以輕鬆地查詢商品資訊、訂餐、預約、付款、客服等等, 不需要額外下載 應用程式或 登入網頁, 也不需要等待人工回覆。

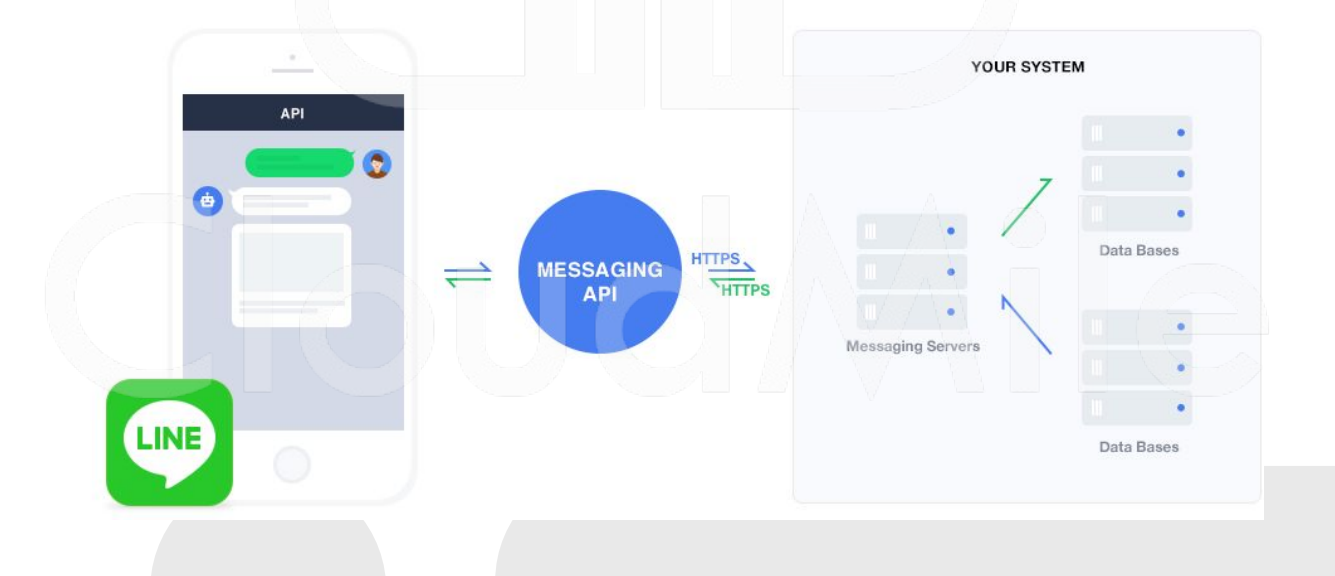

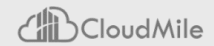

### **Line Notify**

LINE Notify 是一個「訊息推播」服務!

LINE 官方提供了一個 LINE Notify 帳號, 它也是一個 LINE chatbot。

只要使用者有訂閱你的 LINE Notify 推播服務,當你發送訊息的時候,使 用者就會透過這個 LINE Notify 帳號收到通知。

因此我們都可以成為服務提供者,發送推播給任何人,而且完全不用任何費用。

5:02 4 .ul হ 99+ **1** LINE Notify Q Ξ = has been generated. "test-1-on-1" has been disconnected. 下午5:01 "test-1-on-1" has been disconnected. 下午5:01 Your personal access token has been generated. test-1-on-1: https://notifybot.line.me/doc/en/ 回應時間1秒!回應碼:200 **LINE Notify** LINE Notify 是一項非常方 LINE Notify 便的服務,用戶可以透過  $\odot$ 輸入訊息 Q The l'm < **Y** → W 0 Q Е R Т U Ρ S D F G н J K L Α Ζ X С v В Ν Μ  $\langle \mathbf{X} |$  $\odot$ 123 space return Ŷ 

### Line Notify + 監控網頁服務是否正常運作

### Step1. 產生 Notify Token Step2. 學習如何發送 HTTPS Request Step3. 判斷監控機制 Step4. 發送 Line Notify

Files AZ -▶ Run Ŋ Debug doMonitor ▼ Execution log 5 (i) const token = 'SzjTxv7FSf7KcnwF2schvaoEacZf24B36UE4aglqYvq'; <> appsscript.json 2 const monitors = [ Code.gs 3 'https://notify-bot.line.me/doc/en/', +Libraries (1) // 執行監測 +Services E. const limit = 10; // 超過幾毫秒就推播訊息, 1000毫秒 = 1秒 function doMonitor() 63 10 for(let i = 0, len = monitors.length; i < len; i++) {</pre> const url = monitors[i]; const start = new Date().getTime(); const res = UrlFetchApp.fetch(url, { muteHttpExceptions: true }).getResponseCode(); 14 15 // 先檢查回應碼是否為 200 16 if(res === 200) { // 是 200 就計算時間 18 const end = new Date().getTime(); 19 const distance = end - start; 20 if(distance > limit) { sendMessage(url + '\n回應時間 ' + (Math.ceil(distance / 1000)) + ' 秒!回應碼: ' + res) 24 // 不是 200 就發訊息 25 else { sendMessage(url + '\n回應碼異常:' + res) 26

demo\_for\_course\_adv

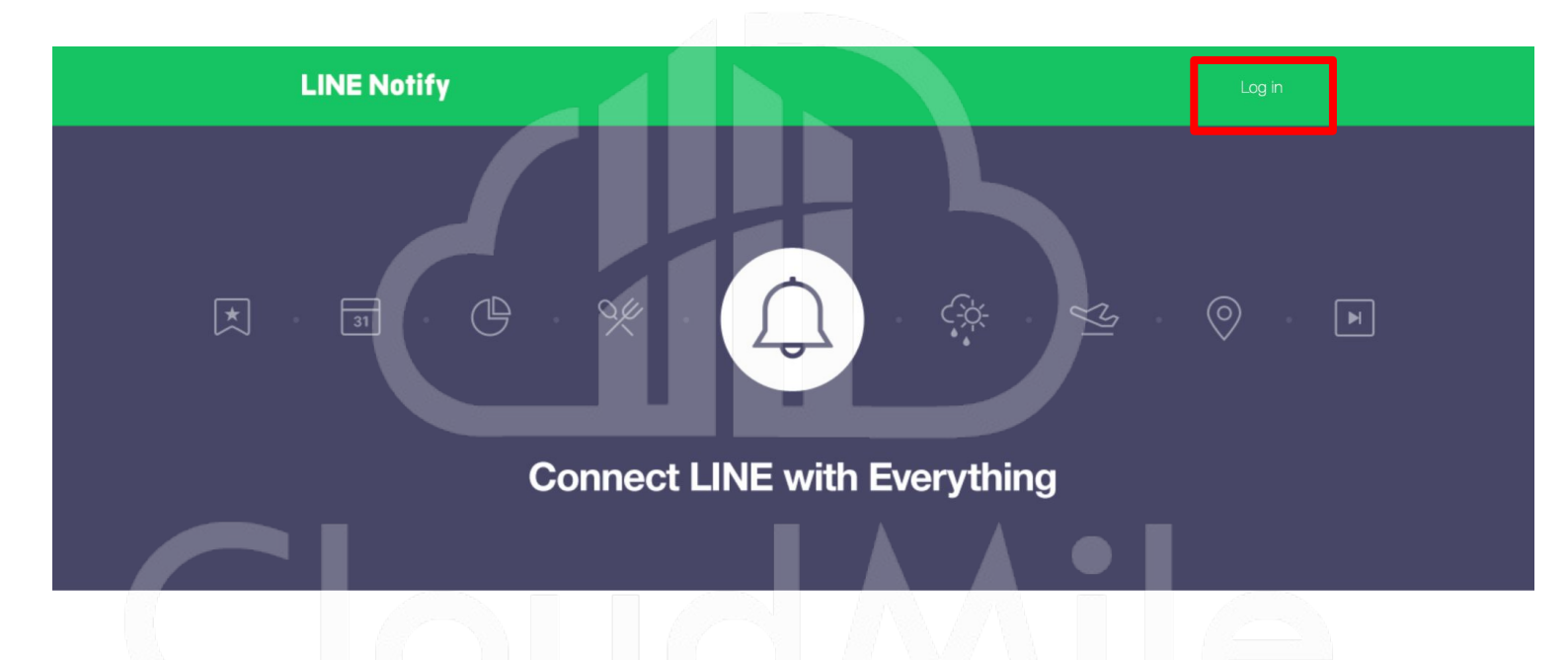

Receive web service notifications on LINE

Link: https://notify-bot.line.me/en/

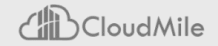

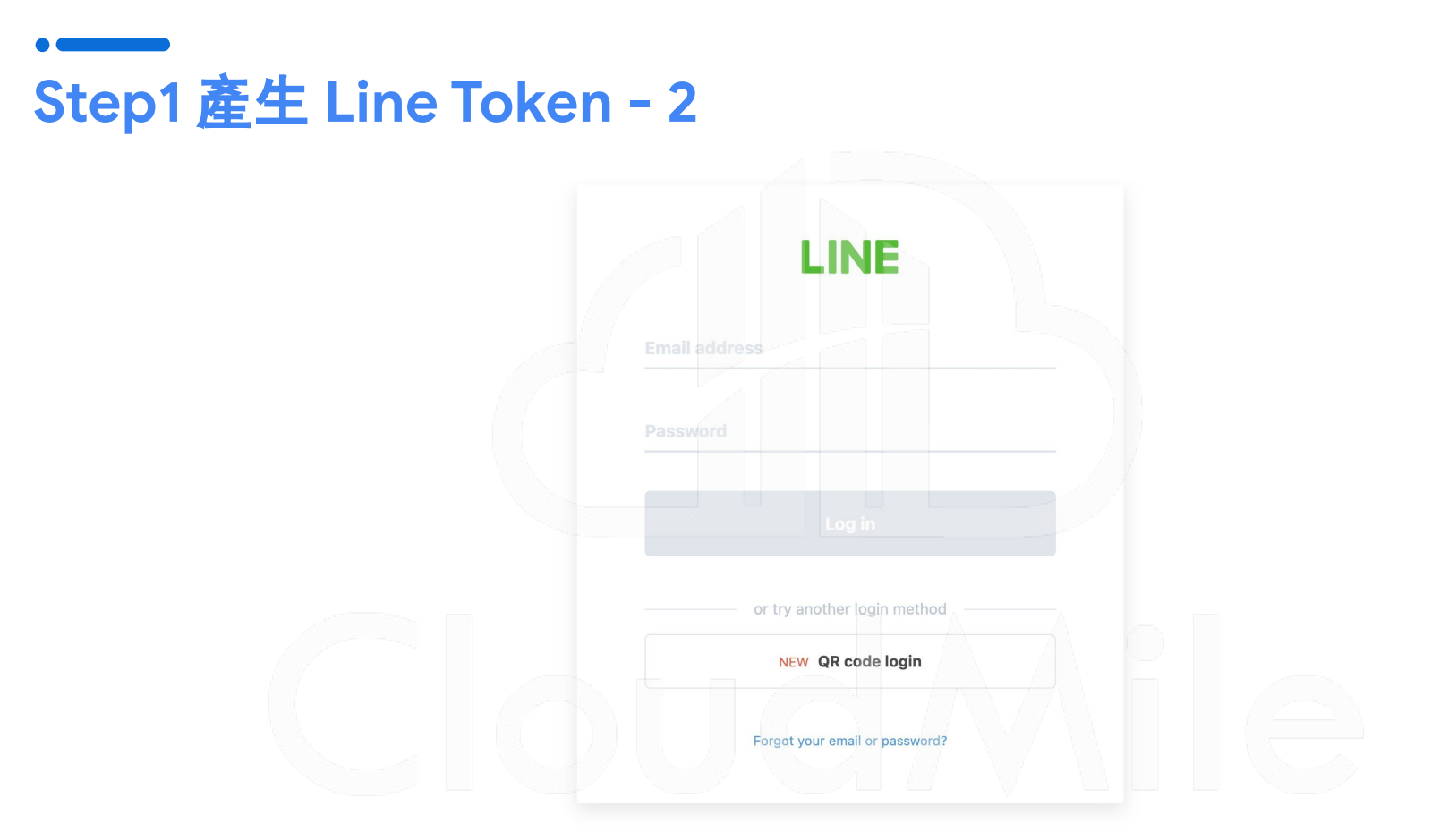

Link: https://notify-bot.line.me/en/

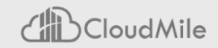

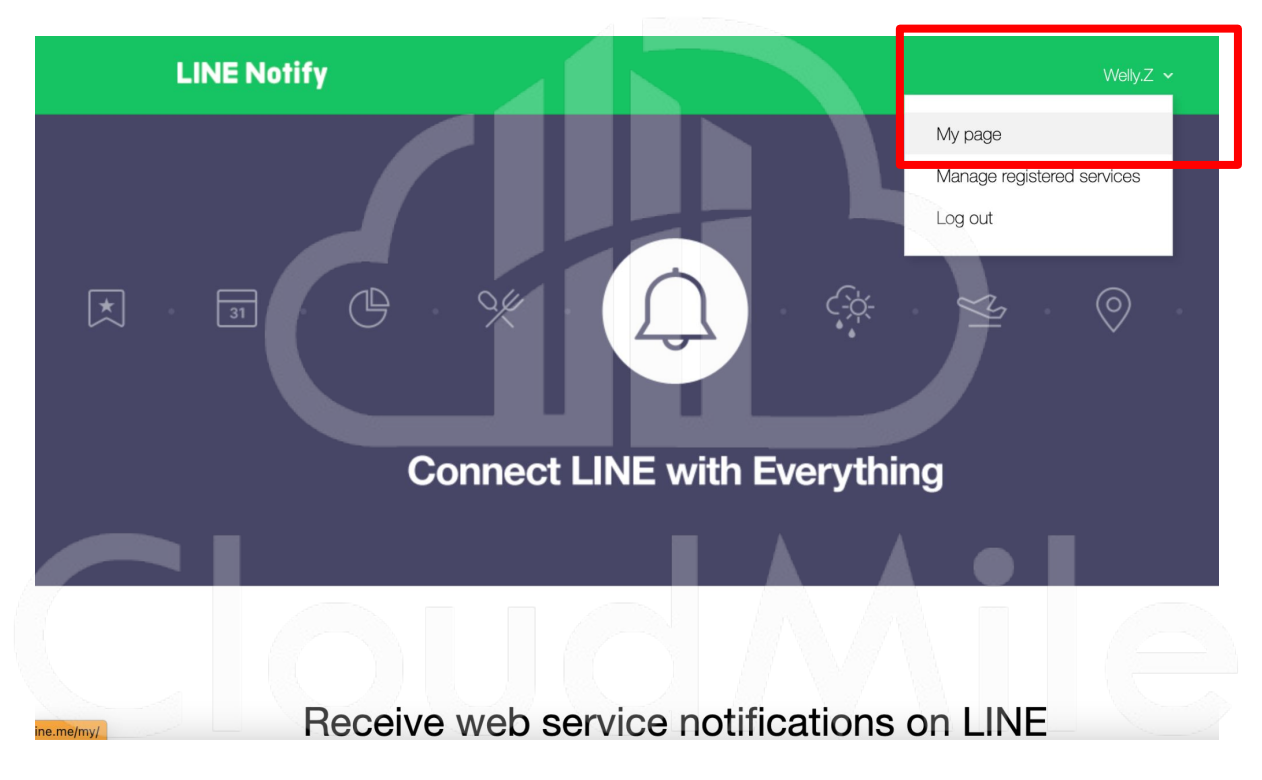

Link: https://notify-bot.line.me/en/

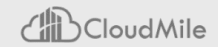

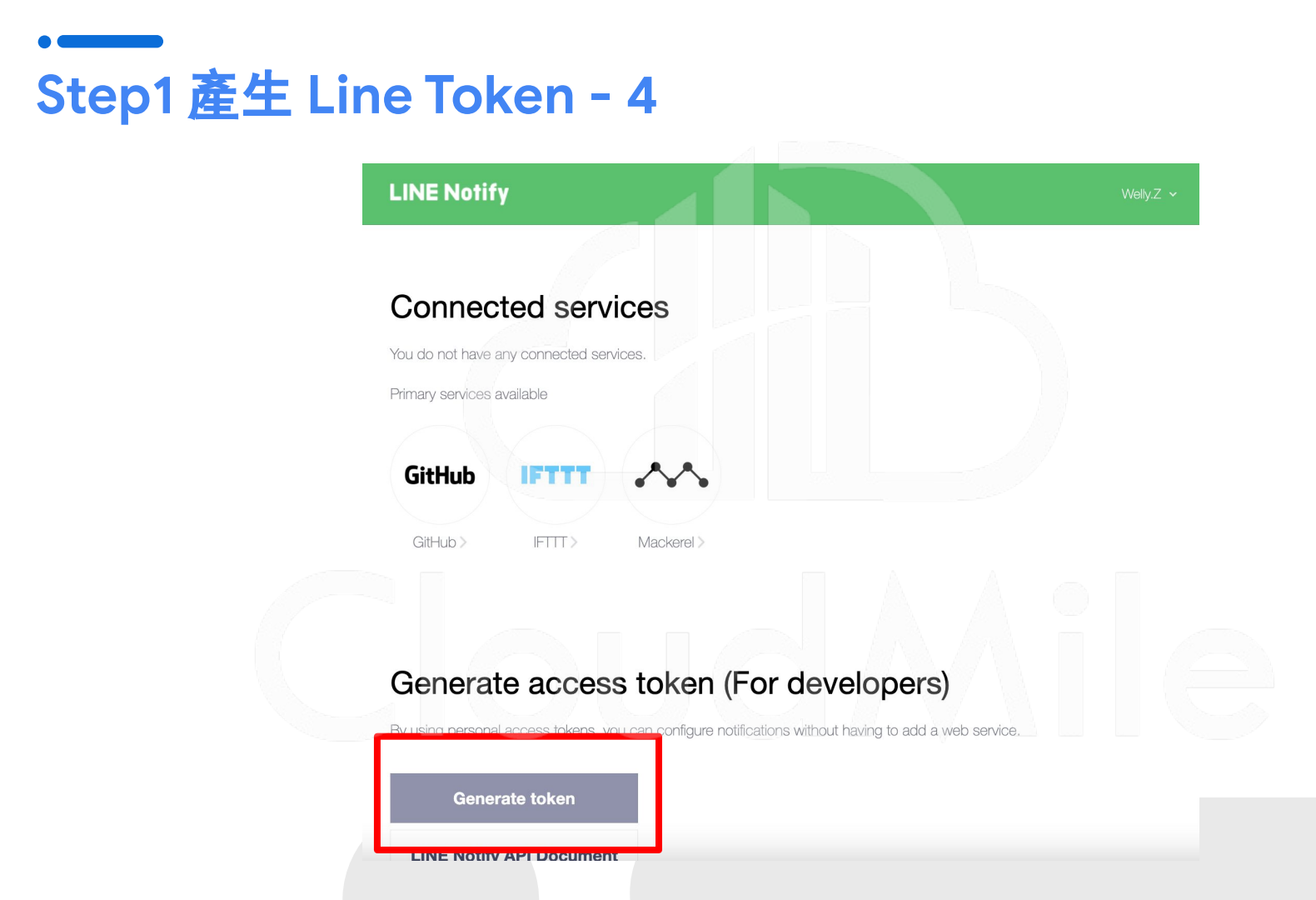

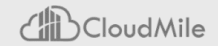

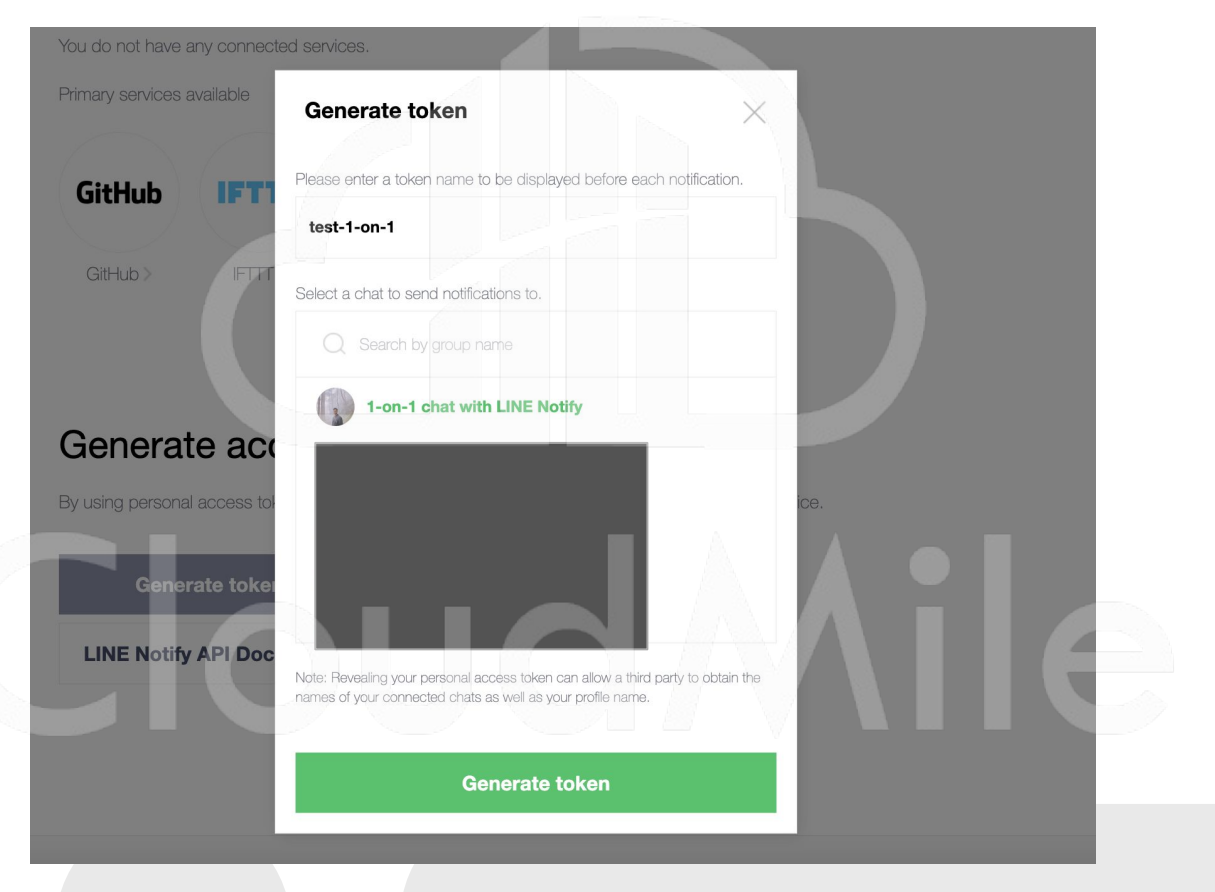

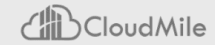

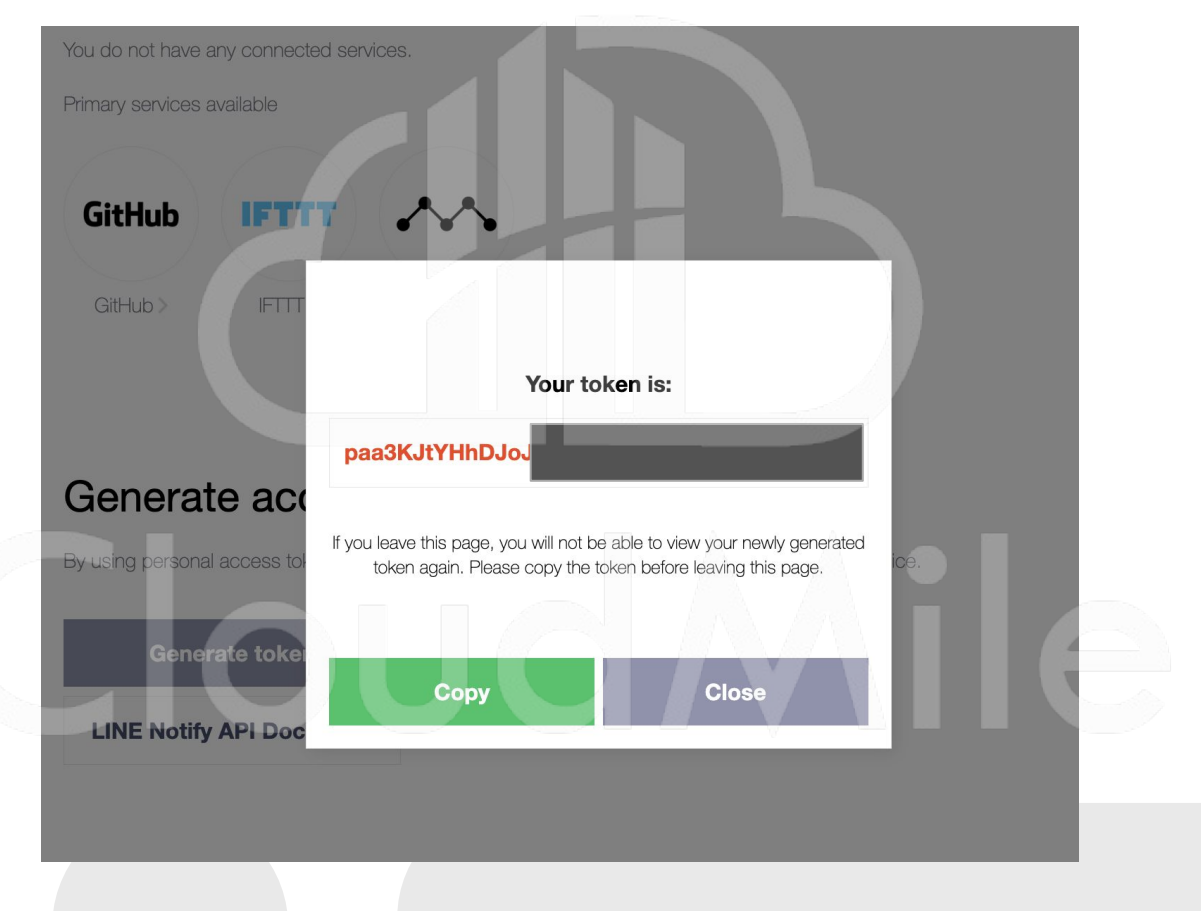

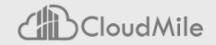

### Step2 產生 HTTPS Requests

Datum

| <b>G Google</b> Workspace                                                                                                    | Home Apps Script All products - Resources -                                                                       | Q Search | ę  |
|----------------------------------------------------------------------------------------------------|----------------------------------------------------------------------------------------------------|----------|----|
| Overview Guides Reference                                                                                                    | Samples Support                                                                                                   |          |    |
| ≂ Filter                                                                                                    | Detailed documentation                                                                                            |          |    |
| Utility services<br>• API & database connections                                                                              | fetch(url)                                                                                                    |          |    |
| <ul> <li>BigQuery</li> </ul>                                                                                                  | Makes a request to fetch a URL.                                                                                   |          |    |
| <ul> <li>JDBC</li> <li>URL Fetch</li> </ul>                                                                                   | This works over HTTP as well as HTTPS.                                                                            |          | ٦. |
| Overview<br>UrlFetchApp                                                                                                    | // The code below logs the HTML code of the Google home page.                                                     | Ф        | Ū  |
| Classes<br>HTTPResponse                                                                                                    | <pre>var response = UrlFetchApp.fetch("http://www.google.com/");<br/>Logger.log(response.getContentText());</pre> |          |    |
| <ul> <li>Data usability &amp; optimization</li> <li>HTML &amp; content</li> <li>Script execution &amp; information</li> </ul> | Parameters                                                                                                    |          |    |
| Script project resources                                                                                                    | Name Type Description                                                                                             |          |    |
| <ul> <li>Automation triggers and events</li> <li>Manifest</li> <li>Ouotas &amp; limits</li> </ul>                             | url String The URL to fetch. The URL can have up to 2,082 characters.                                             |          |    |

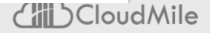

### Step3 判斷監控機制

#### Apps Script demo\_for\_course\_adv

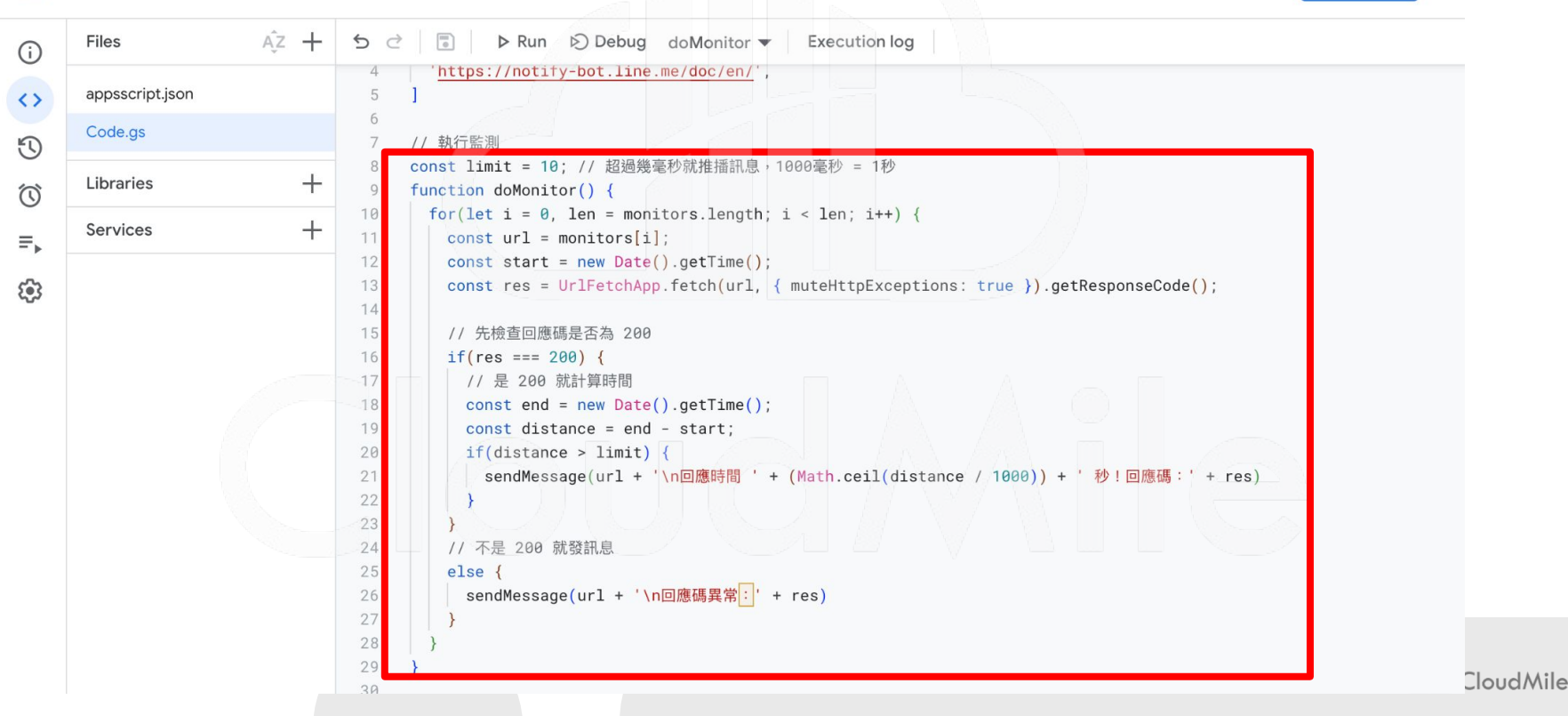

Deploy 👻

### Step4 發送 Notify!

| Files AZ +      | S C ■ P Run Debug doMonitor ▼ Execution log                                                                                                    | 5:02 🕇                                                                                                    | .ul 🗢 🔳                                                         |
|-----------------|----------------------------------------------------------------------------------------------------|----------------------------------------------------------------------------------------------------|-----------------------------------------------------------------|
| appsscript.json | 15 // 先檢查回應碼是否為 200<br>16 if(res === 200) {                                                                                                    | < 99+ 0 LINE Notify                                                                                                    | QEE                                                             |
| Code.gs         | 17 // 是 200 就計算時間                                                                                                    | has been generated.                                                                                                    | 下午5:01                                                          |
|                 | <pre>18</pre>                                                                                                    | "test-1-on-1" has been<br>disconnected.                                                                                                    | 下午 5:01                                                         |
| Libraries +     | 20 if(distance > limit) {                                                                                                    | "test-1-on-1" has been disconnected.                                                                                                    | TALE                                                            |
| Services +      | 21 sendMessage(url + '\n回應時間 ' + (Math.ceil(distance / 1000)) + ' 秒!回應碼:' + res<br>22 }                                                                                                    | )<br>Your personal access to<br>has been concrated                                                                                                    | kon                                                             |
|                 | <pre>24 // 不是 200 航發訊息 else {     sendMessage(url + '\n回應碼異常:' + res)     } 26     sendMessage(url + '\n回應碼異常:' + res) 27     } 28 } 29 } 29 } 20 // 發送訊息 function sendMessage(message) {     const option = {     method: 'post',     headers: { Authorization: 'Bearer ' + token },     payload: {     message: message     } 30 }; </pre> | bot.line.me/doc/en/<br>回應時間1秒1回應碼:<br>Line Notify<br>Line Notify<br>此時E Notify是一項非新了<br>使的服務,用戶可以透過…<br>) 輸入訊息<br>I The<br>Q W E R T Y<br>A S D F G F<br>本 Z X C V E<br>123 @ space | 200<br>()<br>()<br>()<br>()<br>()<br>()<br>()<br>()<br>()<br>() |

### 04 LINE Notify + Google Apps Script 構 建 Google Calendar 會議提醒 (實作)

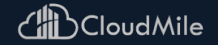

### Step1 建立 Apps Script 程式碼

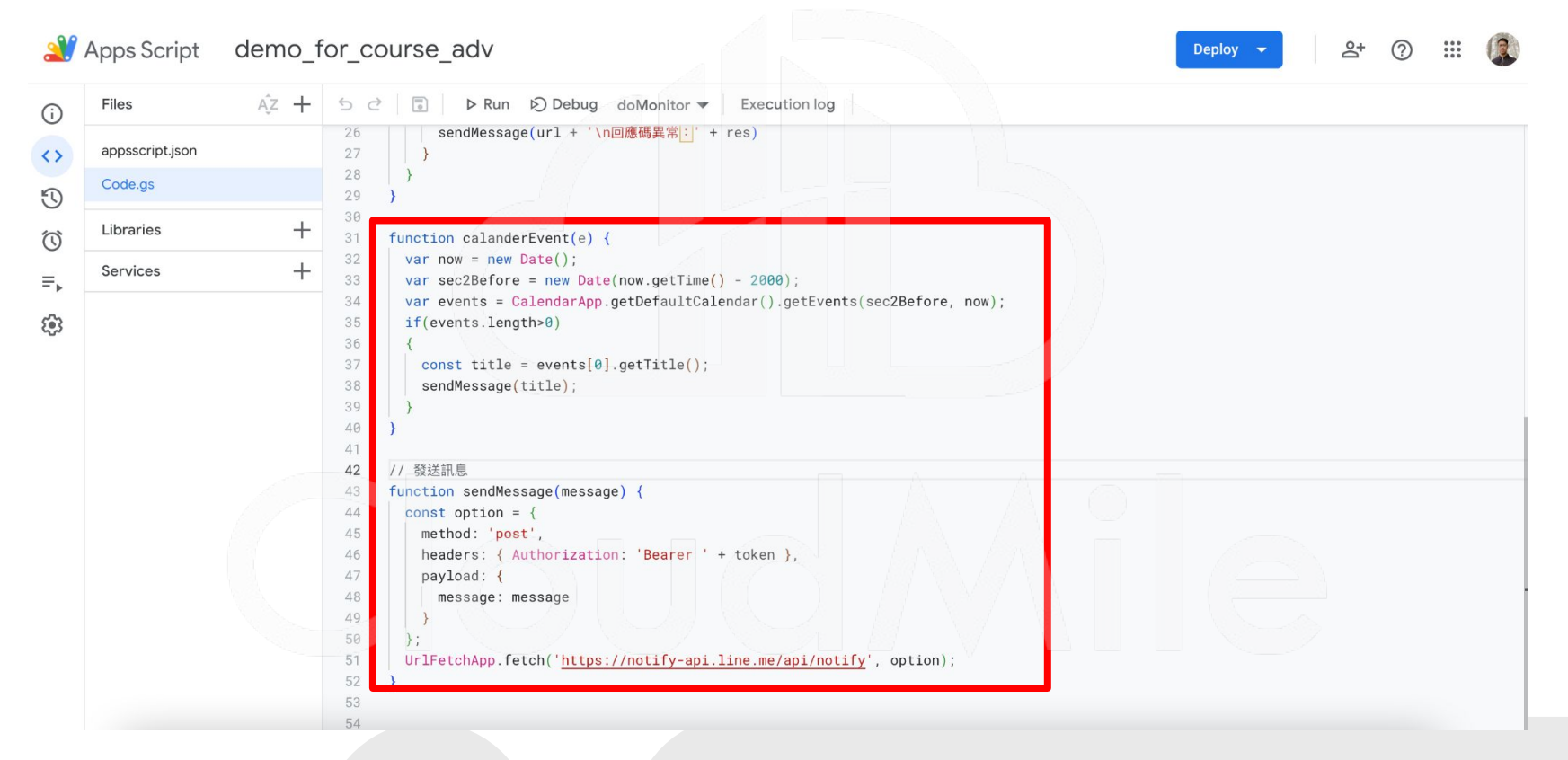

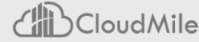

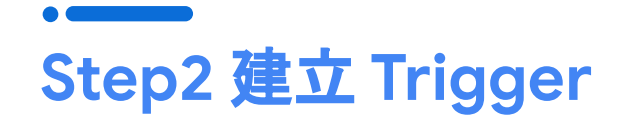

| <b>X</b> 4        | Apps Script demo_for_course_adv |                                                              | Deploy 🕶 🛛 🏦 🛞     |
|-------------------|---------------------------------|--------------------------------------------------------------|--------------------|
| i                 | Triggers                        | Add Trigger for demo_for_course_adv                          | Showing 0 triggers |
| $\leftrightarrow$ | + Add a filter                  |                                                              |                    |
| C)                | Owned by Last run               | Choose which function to run Failure notification settings + | Error rate         |
| ≡,                |                                 | calanderEvent  Notify me immediately                         |                    |
| <b>(</b> 3)       |                                 | Choose which deployment should run                           |                    |
|                   |                                 | Version 4                                                    |                    |
|                   |                                 | Select event source                                          |                    |
|                   |                                 | From calendar 🗸                                              |                    |
|                   |                                 | Enter calendar details                                       |                    |
|                   |                                 | Calendar updated                                             |                    |
|                   |                                 | Calendar owner email                                         |                    |
|                   |                                 | welly.zhang@mile.cloud                                       |                    |
|                   |                                 | Cancel Save                                                  |                    |
|                   |                                 |                                                              | + Add Trigger      |
|                   |                                 |                                                              |                    |

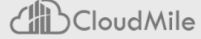

### Step3 確認 Trigger 是否正確

| Triggers       |          |            |                    |               | Showing 1  |
|----------------|----------|------------|--------------------|---------------|------------|
| + Add a filter |          |            |                    |               |            |
| Owned by       | Last run | Deployment | Event              | Function      | Error rate |
| Me             | -        | Version 4  | Calendar - Changed | calanderEvent |            |
|                |          |            |                    |               |            |
|                |          |            |                    |               |            |
|                |          |            |                    |               |            |

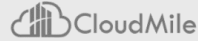

### Thank You!

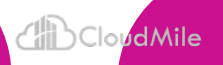